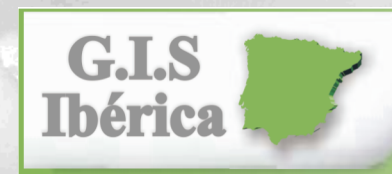

EOUIPOS DE PRECISIÓN

**GIS IBERICA S.L** Avda. de España nº11, 2ªC Cáceres 10004 ; Tlfe 927-224600 Tlfe-Fax 927-212207 gisiberica@gisiberica.com www.gisiberica.com

# Vantage VUE<sup>\*\*</sup>

# Consola

# Guía de referencia rápida Consulte el manual de su Vantage Vue para obtener información más detallada.

ntage VUE

3465 Diablo Ave., Hayward, CA 94545 USA 510.732.9229 • www.davisnet.com

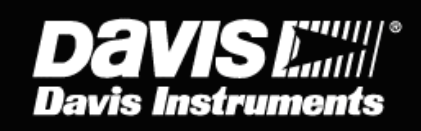

### Modo de Tiempo Actual

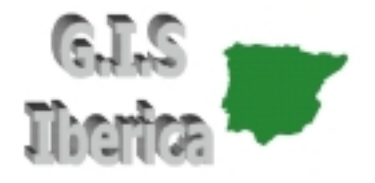

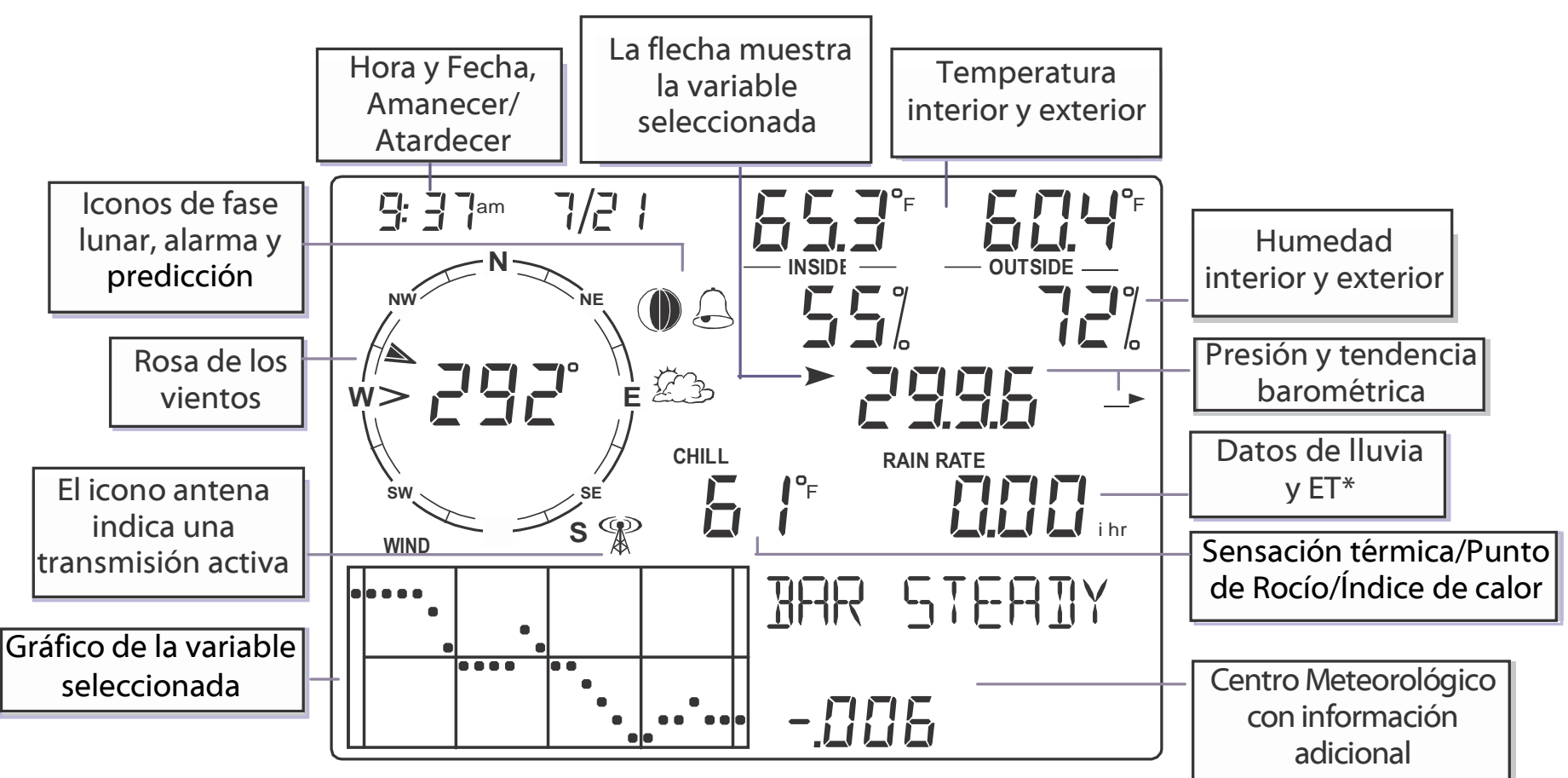

\* ET, opcional, disponible sólo cuando se utiliza la consola con un ISS de Vantage Pro2 Plus o de Vantage Pro2 con sensor de radiación solar.

#### Iconos

### Iconos de predicción

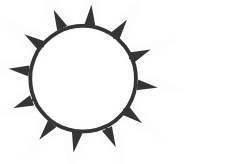

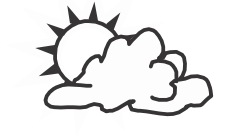

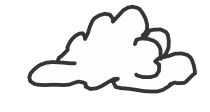

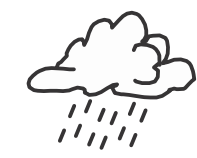

I luvia

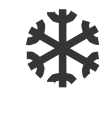

Despejado

Parcialmente nublado

Nublado

Nieve

Consulte el manual de su Vantage Vue para obtener la lista completa de iconos de predicción.

### Iconos de fase lunar

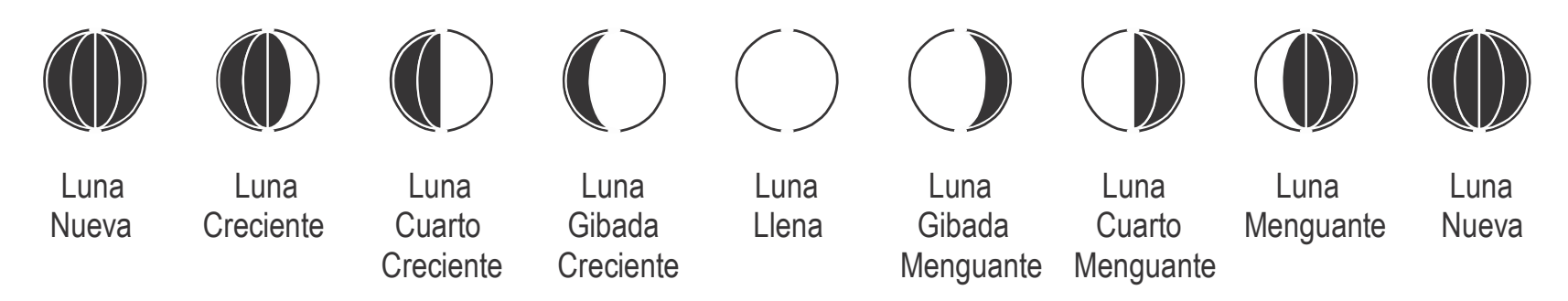

Los iconos de fase lunar son para el hemisferio norte. El orden de los iconos debe invertirse en el hemisferio sur.

#### Iconos

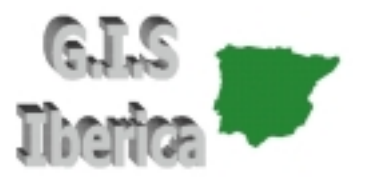

Campana — Aparece cuando se está configurando una alarma.
 Parpadea cuando salta una alarma.

**GRAF** Gráfico — Indica que se está visualizando el Modo Gráfico.

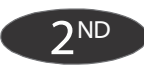

2ND — Indica que se ha pulsado 2ND y las funciones alternativas de las teclas (impresas encima o debajo de cada tecla) pueden ser usadas.

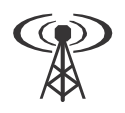

- Antena Muestra el estado de recepción actual de la consola. Antena con ondas, indica que hay señal. Antena sin ondas, indica re-sincronización. Sin antena, indica perdida de señal.
- Flecha Indica la variable seleccionada actualmente o la variable que se está representando en el Modo Gráfico.

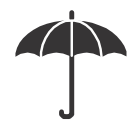

Paraguas — Aparece cuando está lloviendo.

#### Para entrar en el Modo de Configuración:

- 1. Pulse y suelte **2ND** y luego pulse **CONFIG.**
- 2. Pulse INTRO para avanzar o BAR para retroceder a través del menú:
- HORA Y FECHA Pulse < o > para moverse entre los segmentos. Pulse
   + o para cambiar el valor del segmento que parpadea. Pulse 2ND y
   UNIDADES para cambiar el formato del reloj de 12 a 24 horas.
- ZONA HORARIA Pulse + o para moverse a través de las zonas horarias. Pulse 2ND y luego + o – para configurar la hora UTC.
- CONFIGURACIÓN DEL HORARIO DE VERANO Pulse + o para seleccionar MANUAL o AUTOMÁTICO.
- ESTADO DEL HORARIO DE VERANO Si la configuración del horario de verano es AUTOMÁTICA, se muestra el estado actual. Si la configuración del horario de verano es MANUAL, pulse + o – para configurar el horario de verano a ON u OFF.
- RECIBIENDO DE Muestra los ID's de los transmisores de los cuales está recibiendo actualmente la consola. Puede tardar varios minutos en mostrar todos los ID's.

# Modo de Configuración

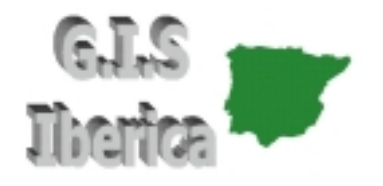

- TRANSMISORES ACTIVOS Pulse < o > para seleccionar el ID, use + o – para configurar a ON (para recibir de esta estación) u OFF. Pulse GRAF para cambiar el tipo de estación: ISS, VP2, WIND.
- RETRANSMITIR Pulse + o para configurar la función de retransmitir a ON u OFF.
- LATITUD y LONGITUD Pulse < o > para moverse entre los segmentos. Pulse + o – para cambiar el valor del segmento que parpadea. Pulse 2ND y UNIDADES para seleccionar NORTE o SUR (para la latitud) y ESTE u OESTE (para la longitud).
- ELEVACIÓN Pulse < o > para moverse entre los segmentos. Pulse + o – para cambiar el valor del segmento que parpadea. Pulse 2ND y UNIDADES para seleccionar PIES o METROS.
- REDUCCIÓN BAROMÉTRICA Pulse + o para cambiar el tipo de configuración barométrica: NOAA (por defecto), ALT (Altímetro) y NO (Ninguna).

# Modo de Configuración

- CAZOLETAS (Sólo si usted está usando un ISS de Vantage Pro2 o un kit transmisor de anemómetro) — Pulse + o – para cambiar de cazoletas: PEQUEÑAS, GRANDES u OTRA MEDIDA.
- PLUVIÓMETRO Calibrado de fábrica.
- INICIO ESTACIÓN DE LLUVIA Pulse + o para cambiar el mes.
- GRADOS-DÍA CALOR/FRÍO Pulse < o > para moverse entre los segmentos. Pulse + o – para cambiar el valor del segmento que parpadea. Para borrar, pulse 2ND y BORRAR. Por defecto es "---".
- **COMMENTARIOS** Pulse + o para seleccionar OFF u ON.
- SONIDO DE TECLA Pulse + o para seleccionar OFF u ON.
   Pulse < o > para cambiar el volumen del sonido.
- VELOCIDAD SERIE (Opcional, se muestra con el datalogger Weatherlink)

   Pulse + o para cambiar el valor de la velocidad del puerto serie de
   entre los disponibles. El valor por defecto de 19200 es el adecuado para la
   mayoría de aplicaciones.

#### Para salir del Modo de Configuración:

Pulse y mantenga INTRO.

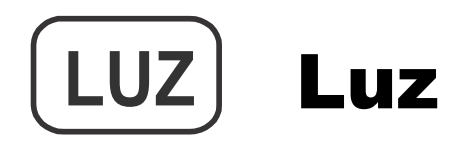

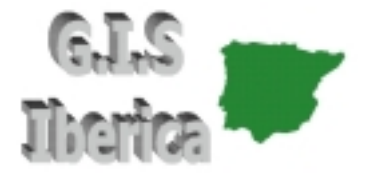

#### **Pulse LUZ para alternar entre:**

Retroiluminación encendida.
 Retroiluminación apagada.

#### Si la consola está funcionando con alimentación AC:

• La retroiluminación permanecerá encendida hasta que usted la apague.

#### Si la consola está funcionando con pilas:

- La retroiluminación permanecerá encendida mientras usted continúe pulsando teclas. Si usted pulsa alguna tecla mientras la luz está encendida, ésta permanecerá encendida durante 60 segundos. De lo contrario, permanecerá encendida durante 15 segundos.
- La retroiluminación no se encenderá si la batería está baja.

## Temperatura

#### Pulse TEMP para alternar entre:

• Temperatura exterior. • Temperatura interior.

#### Pulse 2ND y UNIDADES para cambiar la unidad de medida.

Hay cuatro unidades de medida distintas: 0°F, 0.0°F, 0°C y 0.0°C. Todas las variables relacionadas con la temperatura (temperatura interior y exterior, sensación térmica, índice de calor y punto de rocío) tendrán la misma unidad. Cambiar una de ellas de °F a °C (o viceversa) cambiará todas las demás.

Sólo las temperaturas exterior e interior pueden verse en décimas de grado.

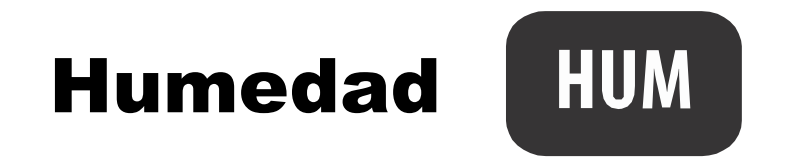

TEMP

#### **Pulse HUM para alternar entre:**

Humedad exterior (%).
Humedad interior (%).

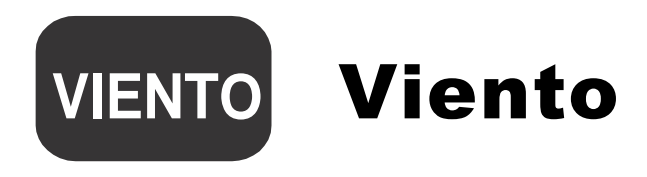

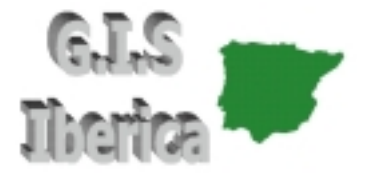

#### **Pulse VIENTO para alternar entre:**

Velocidad del viento. • Dirección del viento (grados).

#### Pulse 2ND y UNIDADES para cambiar la unidad de medida.

Hay cuatro unidades de medida distintas para la velocidad del viento: 0 mph, 0.0 m/s, 0 km/h y 0 nudos.

#### En la rosa de los vientos:

- Dirección actual del viento.
- Dirección predominante del viento para un periodo de diez minutos en la última hora. Si la dirección predominante del viento varía, pueden aparecer hasta seis flechas (representando cada periodo de diez minutos).

La dirección actual del viento es la misma que una de las direcciones predominantes.

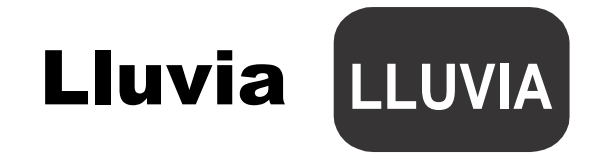

#### **Pulse LLUVIA para alternar entre:**

- Intensidad de Iluvia: intensidad actual.
- Lluvia diaria: Lluvia acumulada desde medianoche.
- Lluvia mensual: Lluvia del mes acumulada hasta la fecha actual.
- Lluvia anual: Lluvia del año acumulada hasta la fecha actual.

#### Pulse 2ND y UNIDADES para cambiar la unidad de medida.

Hay dos unidades de medida distintas para los valores de la lluvia: 0,00 in y 0,0 mm. Cambiar la unidad de medida de la lluvia también cambiará la unidad de medida de la ET. Vea ET para más información.

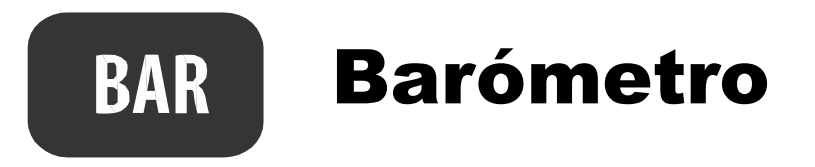

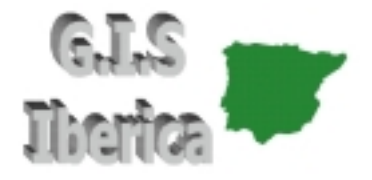

#### Pulse BAR para seleccionar:

• Presión Barométrica.

# Pulse 2ND y UNIDADES para cambiar la unidad de medida.

Hay cuatro unidades de medida distintas para la presión barométrica: 0,00 in, 0,0 mm, 0,0 hPa y 0,0 mb.

Flecha de tendencia barométrica: muestra el cambio de presión en las últimas tres horas:

- Incremento de 1.5 mm Hg (2.0 hPa o mb, 0.06" Hg) o más.
- Incremento de 0.5 mm Hg (0.7 hPa o mb, 0.02" Hg) o más.
- → Cambio de menos de 0.5 mm Hg (0.7 hPa o mb, 0.02" Hg).
  - Decremento de 0.5 mm Hg (0.7 hPa o mb, 0.02" Hg) o más.
  - Decremento 1.5 mm Hg (2.0 hPa o mb, 0.06" Hg) o más.

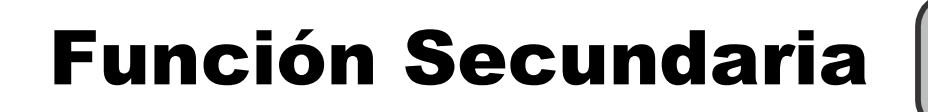

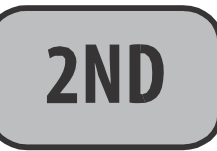

# Pulse 2ND para seleccionar la función secundaria de una tecla.

La función secundaria de una tecla está impresa encima de ésta, en las teclas superiores, y debajo, en las inferiores.

El icono *pulse* aparecerá al lado de la hora y la fecha. Cuando pulse otra tecla, el icono desaparecerá. Si desea seleccionar la función secundaria de otra tecla, debe presionar **2ND** otra vez.

El icono también desaparecerá de la pantalla si no pulsa otra tecla en unos pocos segundos.

#### Siempre que vea "Pulse 2ND y otra tecla:"

Pulse y suelte **2ND** e inmediatamente después pulse la otra tecla.

#### Pulse 2ND y + o – para:

Cambiar el contraste de la pantalla: más claro (+) o más oscuro (-). (Los cambios son sutiles y pueden ser requeridas varias pulsaciones).

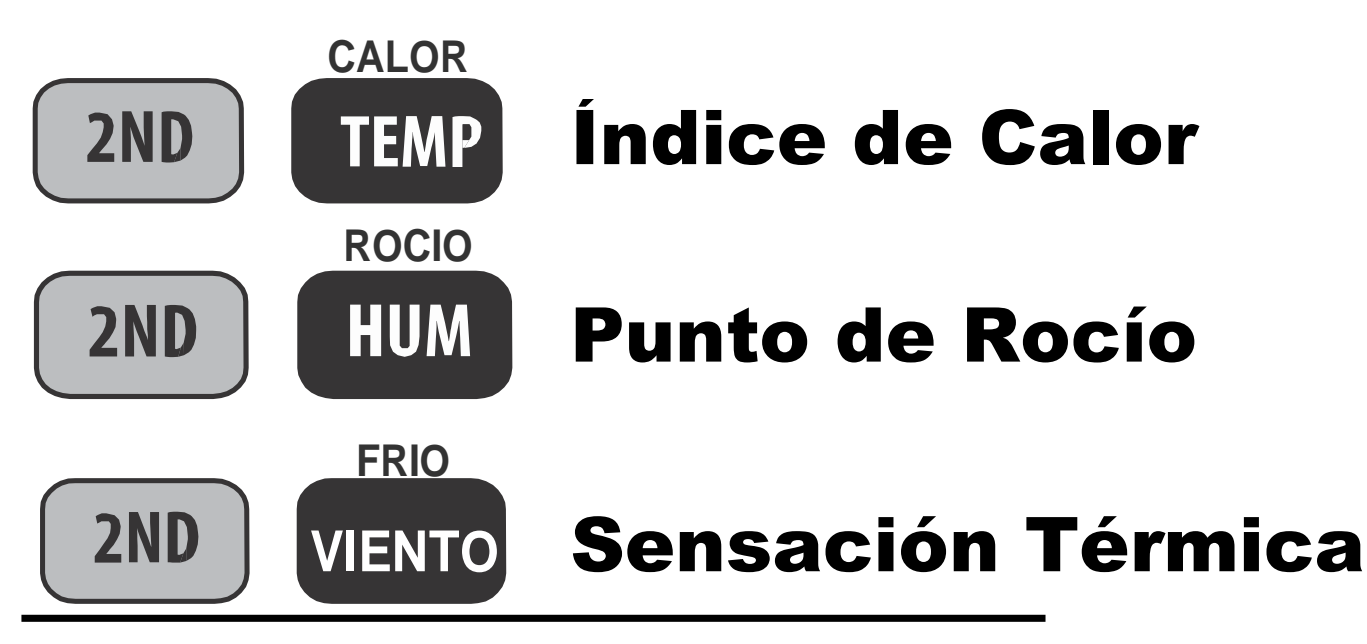

Pulse 2ND y CALOR para: Mostrar el Índice de Calor.

Pulse 2ND y ROCIO para: Mostrar el Punto de Rocío.

Pulse 2ND y FRIO para: Mostrar la Sensación Térmica.

# Pulse 2ND y UNIDADES para cambiar la unidad de medida.

Hay dos unidades de medida distintas: 0°F y 0°C.

Todas las variables relacionadas con la temperatura (temperatura interior y exterior, sensación térmica, índice de calor y punto de rocío) tendrán la misma unidad. Cambiar una de ellas de °F a °C (o viceversa) cambiará todas las demás.

# Evapotranspiración (ET) (Opcional) 2ND LLUVIA

Las medidas de evapotranspiración sólo son accesibles si la consola de la Vantage Vue está recibiendo del ISS de una Vantage Pro2 Plus o de una Vantage Pro2 con sensor de radiación solar. Si pulsa **2ND y ET** mientras está recibiendo del ISS de una Vantage Vue, la consola no mostrará lecturas de ET y emitirá un pitido de error.

#### Pulse 2ND y ET para alternar entre:

- ET diaria.
- ET mensual.
- ET anual.

#### Pulse 2ND y UNIDADES para cambiar la unidad de medida.

Hay dos unidades de medida distintas para los valores de ET: 0,00 in y 0,0 mm. Cambiar la unidad de medida de la ET también cambiará la unidad de medida de la LLUVIA.

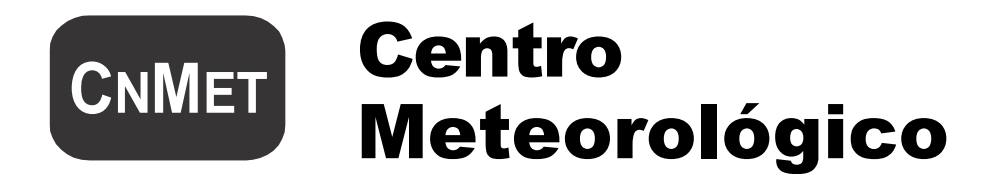

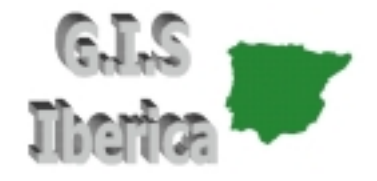

#### Pulse CNMET en cualquier variable meteorológica para:

 Alternar entre las múltiples pantallas de información meteorológica de cada variable mostradas en la sección del Centro Meteorológico de la consola. Cada variable puede tener una o más pantallas disponibles en el Centro Meteorológico. Pulse la tecla de una variable y luego CNMET varias veces para desplazarse a través de las pantallas disponibles.

Consulte el Manual de su Vantage Vue para obtener más información sobre las pantallas disponibles en el Centro Meteorológico.

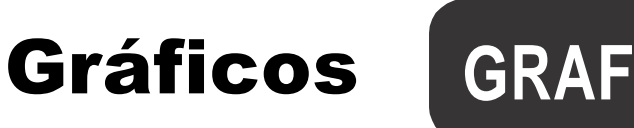

#### Para entrar en el Modo Gráfico:

- Seleccione una variable y luego pulse GRAF. El gráfico y los valores máximo y mínimo de la variable seleccionada aparecerán. El valor que aparece en el campo de la variable se corresponde con el punto que parpadea en el gráfico. Pulse la tecla o combinación de teclas de cualquier otra variable para verla en el Modo Gráfico.
- Pulse < o > para moverse a izquierda o derecha en el gráfico. El punto seleccionado parpadeará y el valor en el campo de la variable cambiará. La hora y la fecha también cambiarán mientras se mueve hacia adelante o hacia atrás.
- 3. Pulse + o para cambiar el gráfico a máximas y mínimas de las últimas 25 horas, días, meses, o años. Pulse **MAX/MIN** para alternar entre máximas y mínimas. La hora y la fecha cambiarán mientras se mueve hacia adelante o hacia atrás. Nota: No todas las máximas y mínimas están disponibles para todas las variables meteorológicas. Consulte el manual de su Vantage Vue para más detalles. Pulse **INTRO** para salir del Modo Gráfico.

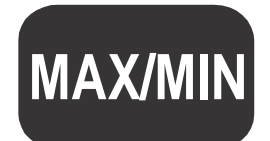

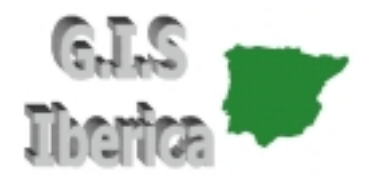

#### Para visualizar las máximas y mínimas:

- 1. Pulse **MAX/MIN**. La hora y la fecha de la máxima del día de la variable seleccionada serán mostradas junto con un gráfico de las máximas de las últimas 25 horas, días, meses o años.
- 2. Seleccione una variable.
- 3. Pulse **MAX/MIN** o + o para alternar entre:
  - Máximas diarias Mínimas diarias
  - Máximas mensuales Mínimas mensuales
    - Máximas anuales Mínimas anuales

La hora y la fecha cambiarán mientras se mueve entre las diferentes máximas y mínimas. Nota: No todas las máximas y mínimas están disponibles para todas las variables meteorológicas. Consulte el manual de su Vantage Vue para más detalles.

4. Pulse < o > para desplazarse por los puntos del gráfico. La fecha y la hora cambiarán y el punto correspondiente en el gráfico parpadeará. Pulse INTRO para salir del Modo Máximas/Mínimas.

Fecha/Hora; Salida/Puesta de sol

#### **Pulse HORA para alternar entre:**

• Hora y fecha actual.

• Hora de salida y puesta de sol.

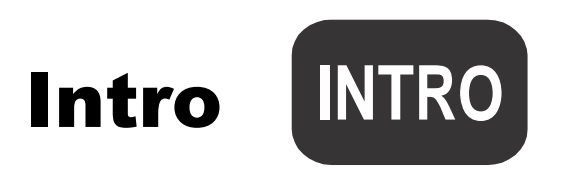

HORA

#### **Pulse INTRO para:**

- Fijar una alarma.
- Salir de la pantalla de alarmas.
- Salir de la pantalla de MAX/MIN.
- Ir a la siguiente pantalla en el Modo de Configuración.

#### Pulse y mantenga INTRO para:

• Salir del Modo de Configuración.

- Silenciar una alarma.
- Salir de la pantalla de gráficos.
- Fijar un número de calibración.

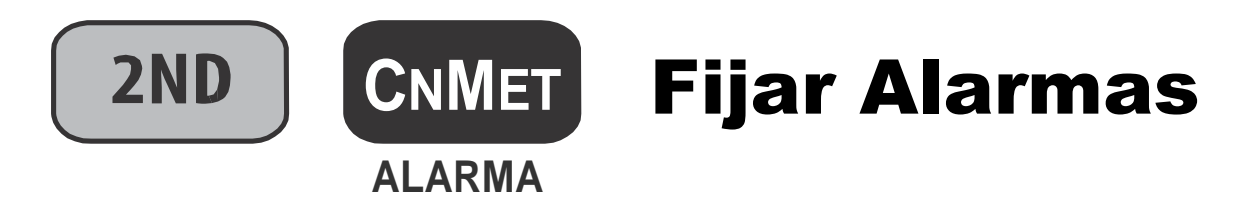

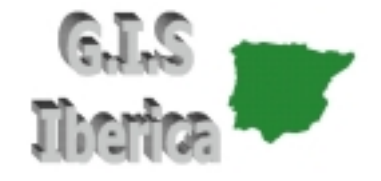

#### Para fijar una alarma:

- Pulse 2ND y luego ALARMA para entrar en el Modo Alarma. El icono de la campana aparecerá en la pantalla. En cada campo, verá la alarma fijada o, si no se ha fijado ninguna, una serie de guiones.
- Pulse la tecla de una variable meteorológica, o use +, -, <, o > para moverse entre ellas. Excepto para la alarma horaria, aparecerá una flecha al lado de la variable que ha seleccionado.
- 3. Pulse **MAX/MIN** para alternar entre alarmas de máximas y mínimas. Nota: No todas las alarmas están disponibles para todas las variables meteorológicas. Consulte el manual de su Vantage Vue para más detalles.
- 4. Pulse 2ND y luego AJUSTAR para introducir o cambiar una alarma. Use + o – para cambiar el valor de un dígito. Use < o > para moverse a otro dígito. Pulse INTRO para fijar la alarma. Repita los pasos 2–4 para introducir otra alarma, o pulse INTRO otra vez para salir del Modo Alarma.

# Silenciar y Borrar Alarmas 2ND CNMET

#### Cuando se active una alarma, oirá una señal sonora:

- Hasta que la condición cambie (suba por encima o baje por debajo del umbral de alarma que usted ha fijado) o hasta que la silencie, si la consola está alimentada con el transformador.
- Durante dos minutos, si la consola está alimentada con las pilas.
- Durante un minuto, si se trata de una alarma horaria.

#### Y verá señales de alerta:

- La campana de alerta parpadeará.
- Aparecerá un mensaje en el Centro Meteorológico.
- Pulse INTRO para silenciar la alarma.

#### Para borrar todas las alarmas:

Pulse **2ND** y luego **ALARMA** para entrar en el Modo Alarma. Pulse **2ND** y luego pulse y mantenga **ALARMA** hasta que aparezcan guiones en todos los campos. Pulse **INTRO** para salir. Para borrar una única alarma, vea la página 22.

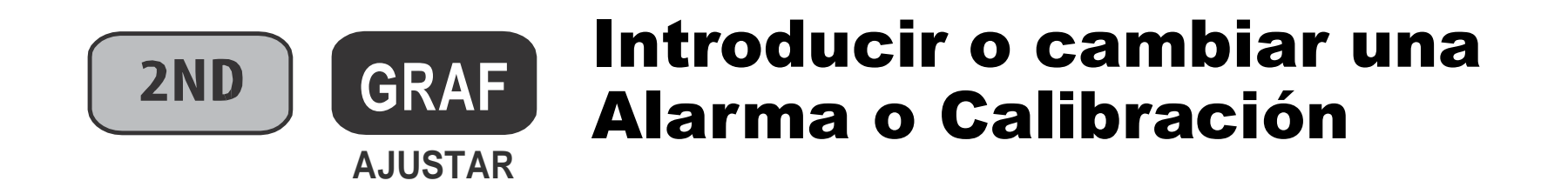

#### Pulse 2ND y AJUSTAR para:

Cambiar una alarma o un número de calibración. Elija el Modo Alarma o una variable meteorológica:

1. Use + y – para cambiar el valor de un dígito. Use < o > para moverse a otro dígito.

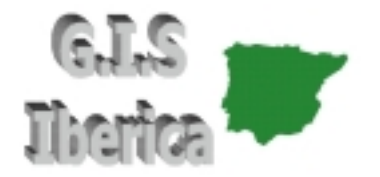

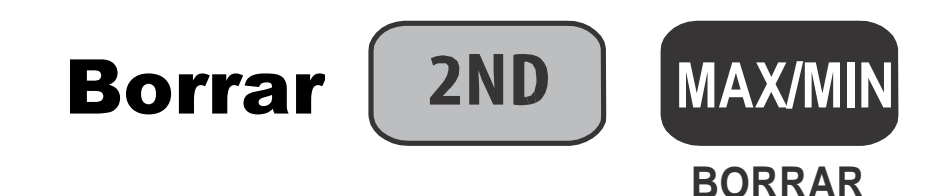

#### Para borrar MAX/MIN diarias, mensuales o anuales:

- 1. Pulse MAX/MIN.
- 2. Seleccione la variable que desea borrar.
- 3. Pulse **2ND** y luego **BORRAR**, manteniéndolo pulsado hasta que los dígitos dejen de parpadear y aparezcan ceros o guiones en el campo.

#### Para borrar una única alarma:

- 1. Pulse 2ND y luego ALARMA.
- 2. Seleccione la variable de la cual desea borrar la alarma.
- 3. Pulse **2ND** y luego **BORRAR**, manteniéndolo pulsado hasta que los dígitos dejen de parpadear y aparezcan guiones en el campo.
- 4. Pulse INTRO para volver al Modo de Tiempo Actual.

#### Para borrarlo todo:

1. Para borrar todas las máximas y mínimas y las alarmas, pulse VIENTO, luego 2ND y luego BORRAR, manteniéndolo durante 6 segundos hasta que vea BORRANDO AHORA en el Centro Meteorológico.

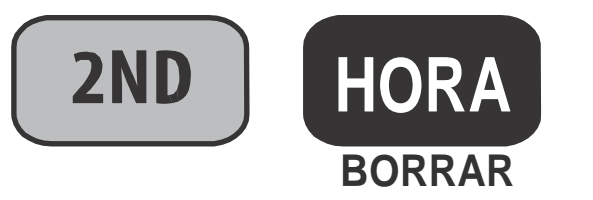

### Cambiar unidades de medida

#### Pulse 2ND y UNIDADES para:

Cambiar la unidad de medida de la variable seleccionada.

- Todas las variables relacionadas con la temperatura (temperatura interior y exterior, sensación térmica, índice de calor y punto de rocío) tendrán la misma unidad de medida. Cambiar una de ellas de °F a °C (o viceversa) cambiará todas las demás.
- La lluvia y la ET tendrán la misma unidad de medida (si la ET está disponible para visualizar).

#### Pulse 2ND y UNIDADES en el Modo de Configuración para:

- Cambiar el reloj de 12 a 24 horas y de mes/día a día/mes.
- Cambiar la latitud de norte a sur.
- Cambiar la longitud de oeste a este.
- Cambiar la altitud de pies a metros.

#### Entrar en el Modo de Configuración 2ND INTRO config

#### Pulse 2ND y CONFIG para:

Entrar en el Modo de Configuración.

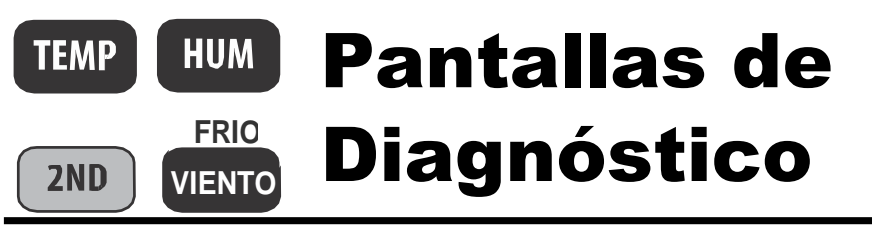

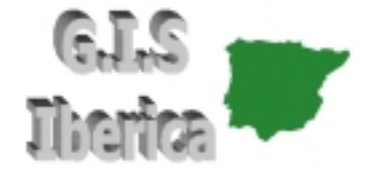

#### Para visualizar las pantallas de diagnóstico:

Pulse y mantenga **TEMP** y luego pulse **HUM** para visualizar la pantalla de diagnóstico estadístico.

#### Pantalla de diagnóstico estadístico:

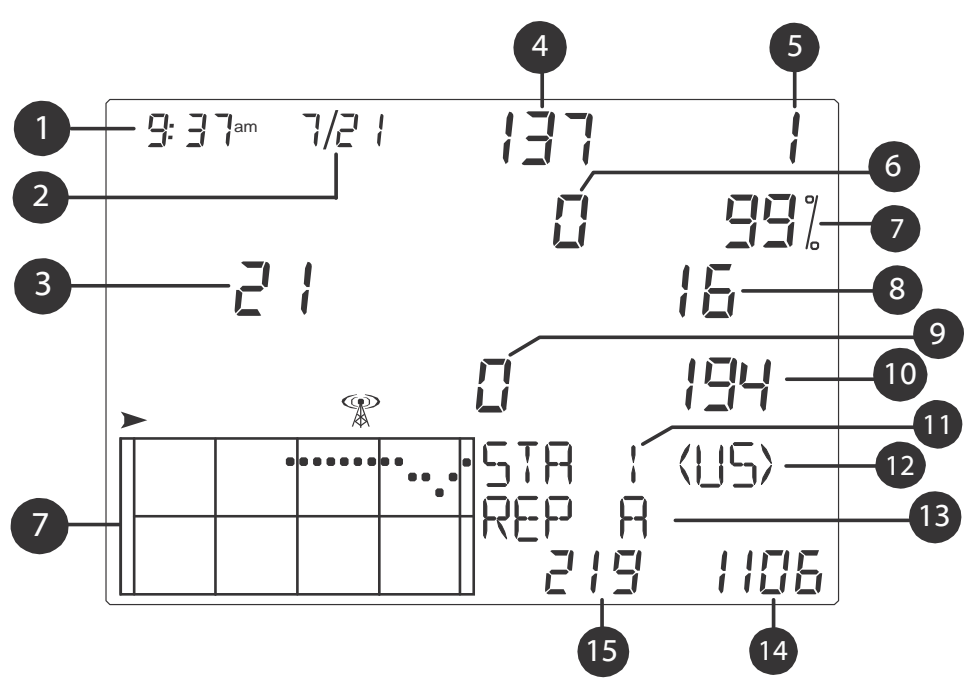

- 1. Hora o número de cierres del sensor reed del anemómetro\*
- 2. Fecha o número de aperturas del sensor reed del anemómetro\*
- 3. Errores de CRC
- 4. Versión del firmware
- 5. Mayor racha de paquetes erróneos
- 6. Re-sincronizaciones de la consola
- 7. % de paquetes correctos
- 8. Paquetes erróneos totales
- 9. Racha de paquetes erróneos
- 10. Racha de paquetes correctos
- 11. Número de estación
- 12. Región del transmisor
- 13. ID del repetidor
- 14. Paquetes correctos totales
- 15. Mayor racha de paquetes correctos

# Pantallas de<br/>DiagnósticoTEMPHUM<br/>FRIO<br/>ZND

Pulse y mantenga **TEMP** y luego pulse **HUM** para visualizar la pantalla de diagnóstico estadístico. Pulse **2ND** y **FRIO** para alternar entre las pantallas de diagnóstico estadístico y de recepción. Pulse **INTRO** para salir.

#### Pantalla de diagnóstico de recepción

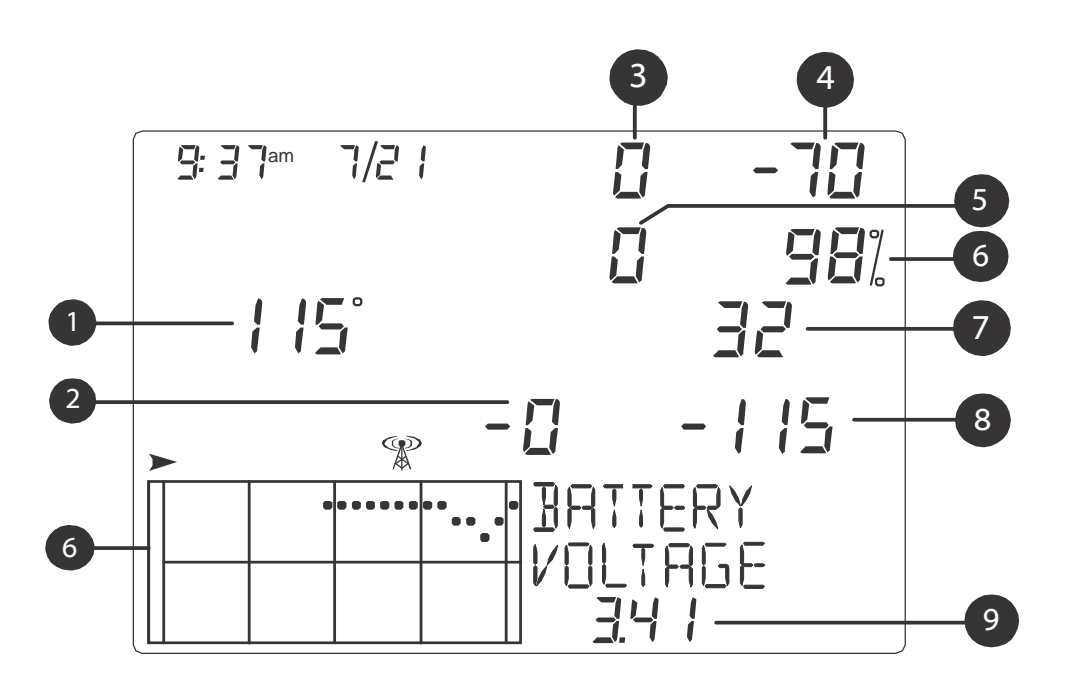

- 1. Valor del temporizador de 8 bits\*
- 2. Error en frecuencia del último paquete
- 3. Factor de corrección en frecuencia
- 4. Nivel de señal del último paquete
- 5. Número de veces que el PLL no se ha enganchado\*
- 6. % de paquetes correctos
- Índice de frecuencia del próximo paquete\*
- 8. Nivel de ruido de fondo
- 9. Nivel de batería de la consola

\* Utilizado por los ingenieros de Davis. Consulte el manual de su Vantage Vue para obtener más información sobre estas pantallas.

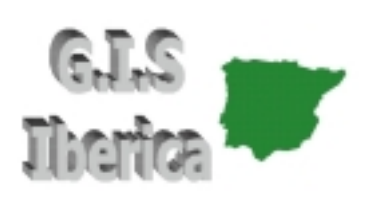

GIS IBERICA, S.L. Avda. de España 11, 2°C - Edificio Norba. Cáceres 10004 Tel. +34 - 927 224600 / +34 - 927 212207 Fax: +34 - 927 212207 gisiberica@gisiberica.com www.gisiberica.com

Guía de referencia rápida de la estación Vantage Vue™ Número de producto: 7395.260 Rev. A (01/12/09) ©2009 Davis Instrument Corp. Todos los derechos reservados. Vantage Vue™ es una marca registrada de Davis Instruments Corp.